## **INSCRIPTION TOURNOIS CLUB**

Procédure pour s'inscrire par paires sur un tournoi Club listé sur le site de la Fédération

- Se connecter sur le site de la FFB <u>https://www.ffbridge.fr/login</u> muni de votre numéro de Licence et votre mot de passe
- 2. Vous arrivez directement sur votre page d'accueil qui comporte (descendre en bas de page) une invite à vous inscrire cliquez :

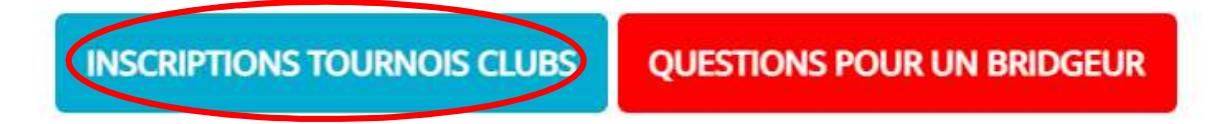

3. Cette page s'affiche avec les tournois affichés :

| Bridge Club Pau-Pyrénées |       |                                        |                                                            |                                     |              |         |             |  |
|--------------------------|-------|----------------------------------------|------------------------------------------------------------|-------------------------------------|--------------|---------|-------------|--|
| Date                     | Heure | Club                                   | Nom                                                        | Type de tournoi                     | Nb<br>Donnes | Montant |             |  |
| 22/09/2021               | 20:30 | Bridge Club Pau-<br>Pyrénées (2000001) | 3ème et 4ème séries<br>à Pau- 20:30                        | Tournoi par paires                  | 18           | 3.00    | INSCRIPTION |  |
| 23/09/2021               | 14:00 | Bridge Club Pau-<br>Pyrénées (2000001) | Bridge Club Pau-<br>Pyrénées jeudi 23<br>septembre - 14:00 | Tournoi par paires<br>En Présentiel |              |         | INSCRIPTION |  |

Exemple pour ce jeudi 23 Septembre, cliquez sur « Inscription »

S'affiche votre nom –Joueur N°1- puis Joueur N°2 à remplir :

| Joueur n°1 :                          | 01722900 - GUERPILLON Dominique - 44 - 2000001 Bridge Club Pau-P       | yrénée |
|---------------------------------------|------------------------------------------------------------------------|--------|
| Joueur n°2 :                          | Saisir son nom, son prénom ou son numéro de licence                    | Q      |
| Joueur n°1 :                          | 01722900 - GUERPILLON Dominique - 44 - 2000001 Bridge Club Pau-Pyrénée |        |
| loueur n°2 :                          |                                                                        | -      |
| Journa 1                              | 01270983 - LHERMETTE DENISE - 56 - 2000001                             | ш      |
| Je souhaite régler les toute l'équipe | droits d'engagements de droits d'inscriptions : 0.00 crédit(s) par     | joueur |
|                                       | ANNULER                                                                |        |

Une fois validé, vous avez accès à la page finale où vous pouvez vous désinscrire et/ou voir les participants

| Mes inscriptio   | ns :                     |                                                                         |         |
|------------------|--------------------------|-------------------------------------------------------------------------|---------|
| Date Heure       | Club                     | Nom                                                                     | Montant |
| 23/09/2021 14:00 | Bridge Club Pau-Pyrénées | Bridge Club Pau-Pyrénées<br>jeudi 23 septembre - 14:00<br>En Présentiel | 0.00    |

Cliquez ici pour vous désinscrire